### UConn Health IT Department

### **BYOD – Provisioning an iOS Device**

A BYOD Provisioning UConn Health DATa Access Guide for Employee-owned iPhones and iPads facilitated using the Ivanti mobile@work Application

Version 8.0 w/ Mobile Application Management

Please contact the Help Desk at x4400 to have any questions regarding the iOS provisioning process directed appropriately.

### Note the following before continuing:

- <u>There is an excellent BYOD resource available for UConn Health users here: https://</u> health.uconn.edu/information-technology/technical-support/faqs/bring-your-owndevice-byod/
- You **MUST** complete the following items prior to continuing:
  - **Know your network sign on credentials:** These are the credentials that you use when signing into your desktop computer.
  - Ensure that your phone is logged into your iTunes account.
  - If your device is not cellular equipped, be sure that you are logged onto a secure WI-FI network (Password Protected). If you are on site at UConn Health, you can log onto the UConn Health Secure Wi-Fi using your network credentials or UConn Guest.
  - Remove any <u>manually</u> configured UConn Health Exchange Accounts from your iOS device: Settings>Passwords and Accounts>choose the manual configuration>scroll and choose delete account.

Complete the following actions to provision your iOS device enabling you to remain both on the UConn Health network and in compliance with federal and state regulations, i.e. HIPAA.

| ACTION                                                                                                    | <b>RESULT/COMMENT</b>                                                                                                    |
|----------------------------------------------------------------------------------------------------|----------------------------------------------------------------------------------------------------|
| <ol> <li>Navigate to the Apple App Store<br/>and execute a search for the<br/>Ivanti mobile@work<br/>applicaton.</li> </ol>        | 7/05     • US •     8/47 4/64 \$ EDD •     # • 4/43% #       • Workshall     • wanti     •       • Workshall     • wanti     •       • Workshall     • wanti     •       • Workshall     • wanti     •       • Store     • wanti     •       • Og Store     • wanti     •       • Workshall     • wanti     •       • Workshall     • wanti     •       • Workshall     • wanti     •       • Workshall     • wanti     •       • Workshall     • wanti     •       • Workshall     • wanti     •       • Workshall     • wanti     •       • Workshall     • wanti     •                                                                                                    |
| 2. Choose the Ivanti mobile@work<br>option. (Formaly known as MobileIron)                                                          | PaceTime Calendar Photos Camin   Mai Notes Registrates Cacek   Notes Registrates Cacek   Notes Registrates Registrates   Notes Registrates Registrates   Notes Registrates Registrates   Notes Registrates Registrates   Notes Registrates Registrates   Notes Registrates Registrates   Notes Registrates Registrates   Notes Registrates Registrates   Notes Registrates Registrates   Notes Registrates Registrates   Notes Registrates Registrates   Notes Registrates Registrates   Notes Registrates Registrates   Notes Registrates Registrates                                                                                                    |
| 3. Download and open the Ivanti application.                                                                                       | Ivanti Mobile@Work<br>MobileIron                                                                                                    |
|                                                                                                    | 2.1★ 1M+<br>14K reviews ⊕ Downloads Ever                                                                                                    |
| 4. Choose Allow for the location services permissions, read the privacy statement on the page that follows and click continue.     | "MobileIron" Would Like to<br>Send You Notifications                                                                                                    |
| registration if you desire to do so however<br>you will no longer be able to locate the<br>device if it were to be lost or stolen. | Notifications may include aiders, sounds, and icon badges. These can be configured in Settings.       Data Privacy         Don't Allow       Allow         Mobile@Work will not access any person.         content such as your personal emails, photor voicemails.         What data may be collected & how it will be upon the collected and the collected and the collec |
|                                                                                                    | Your company may collect device<br>details such as OS version, model &<br>work application information such as<br>mane & version.<br>This data is used to ensure your device                                                                                                    |

Continue As required by Apple policy, Mobile@Work does i share any personally identifiable data collected l our service with any third parties for any reasor

#### ACTION

5. Enter your user name, choose Continue Enter mobile.uchc.edu as the server on the page that follows and then choose

Continue

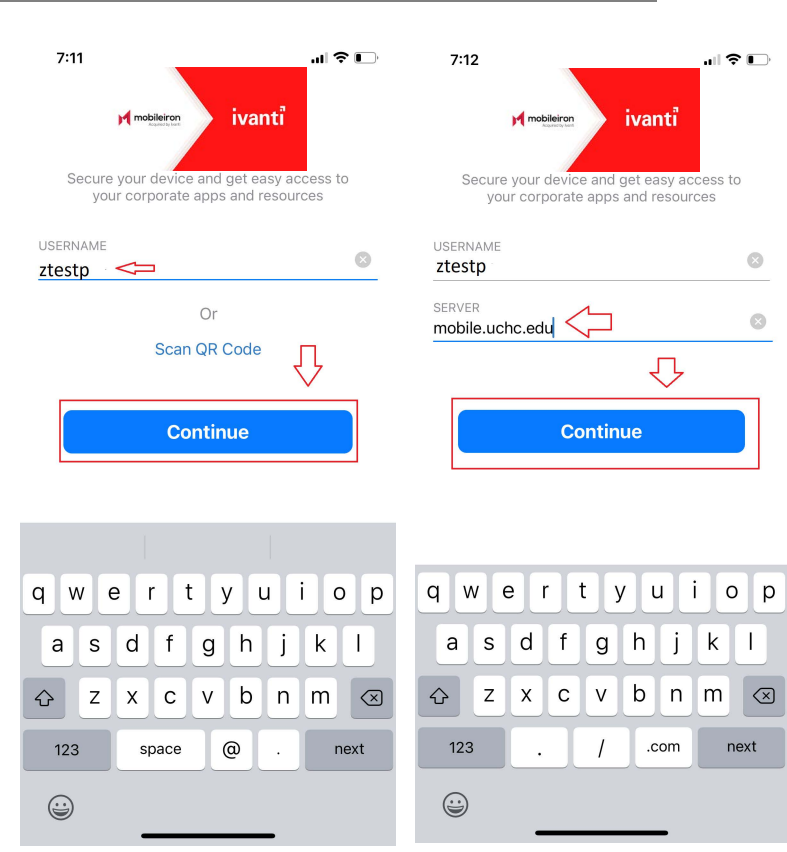

**RESULT/COMMENT** 

### 6. Choose **Open**, enter your password then choose

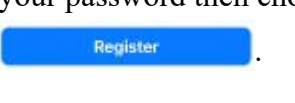

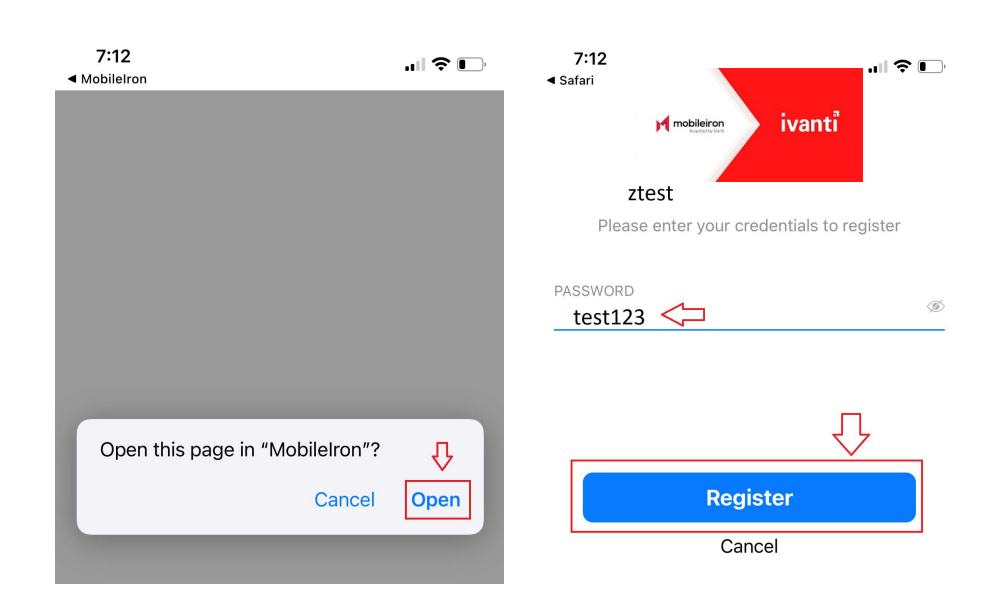

#### ACTION

#### **RESULT/COMMENT**

7. Choose Understand after reading the privacy disclosure and then make a selection for location permission.

Note: Please select "Allow While Using the App" to ensure a proper registration.

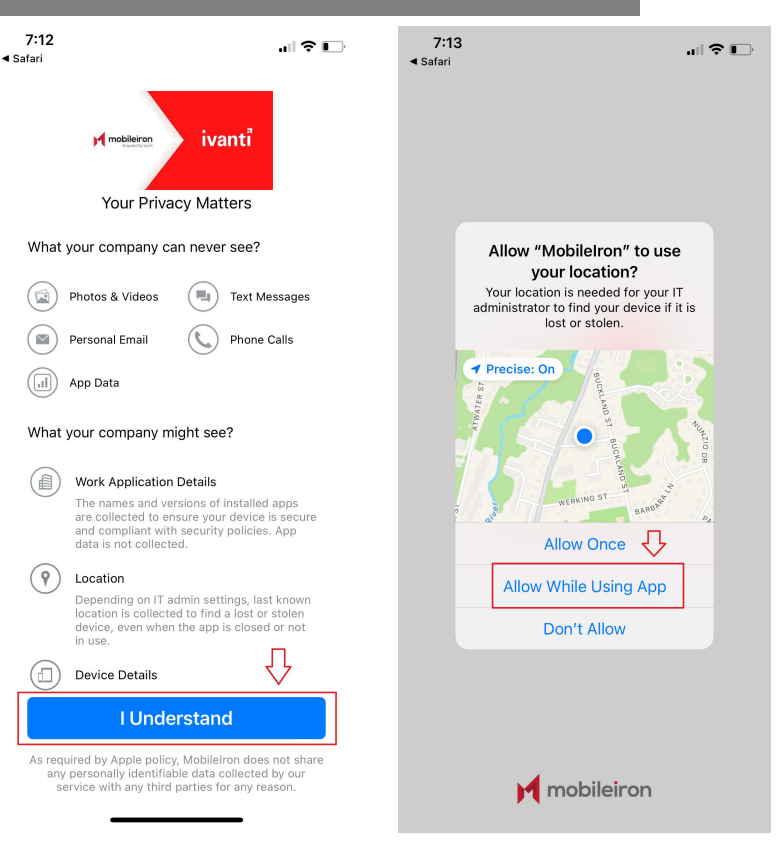

8. Choose **ok** when presented with the "*Updating Configuration*" pop up and then Allow for the *"website is trying to download*" pop up.

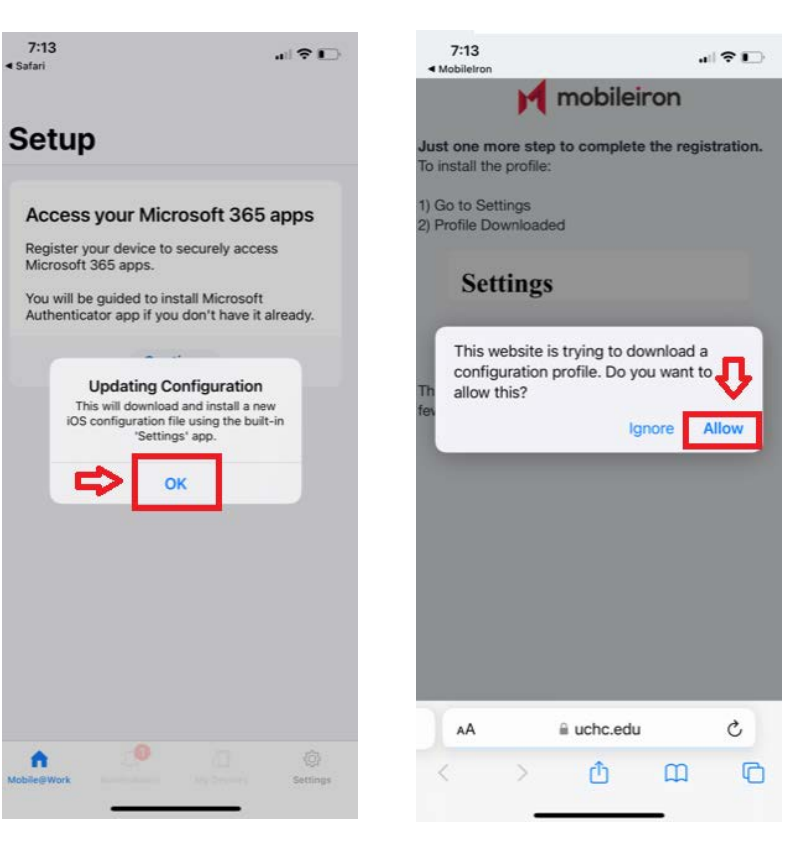

# HEALTH

#### Action

#### Result /Comment

9. Choose **Close** when presented with the "Profile Downloaded" pop up and read the instructions for installing the profile.

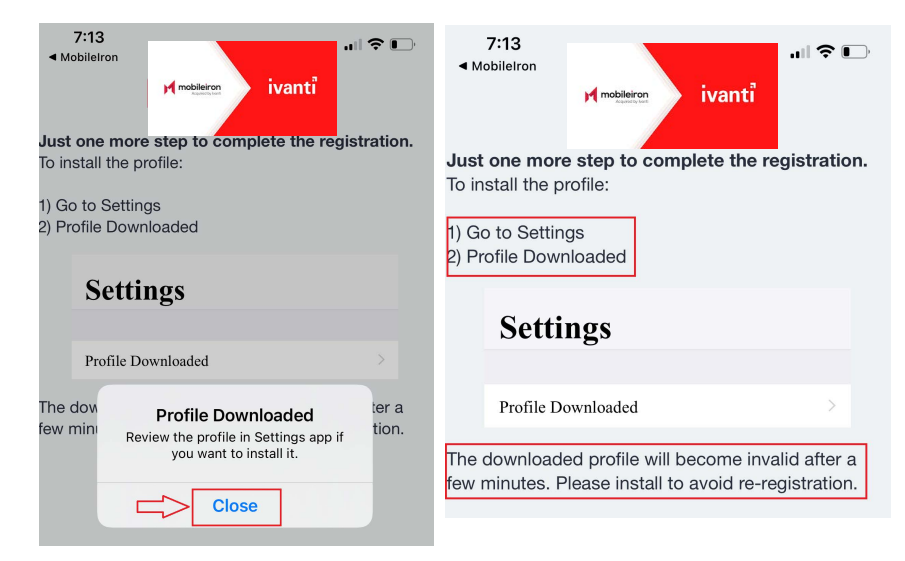

10. Per the instructions, navigate to settings, scroll up to locate the" Profile Downloaded" phrase and choose it.

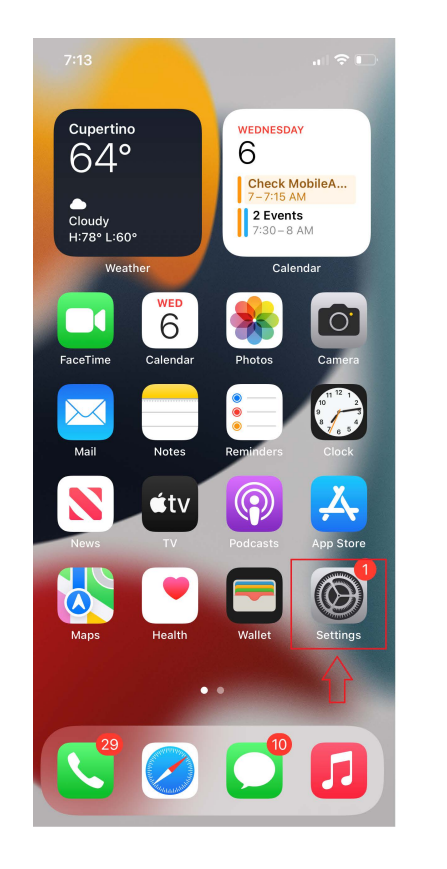

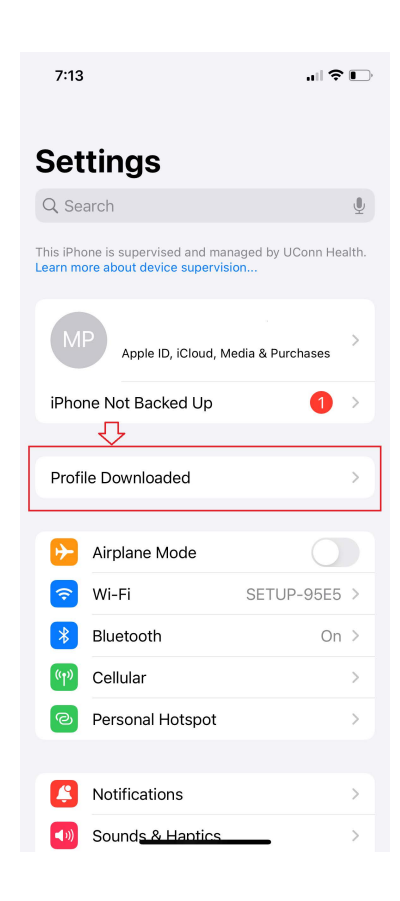

#### ACTION

11. Choose **Install** on the Install profile dialogue page that follows and then choose **Install** again to confirm the action.

Note: You may be prompted for a security code during this process. That code would be the unlock code for your device.

| ancel Install Profile 🖒 Install                                                                                            |           | Enter Passcode   | Cancel       | 7:13                                           | u  ≎ I                  |
|----------------------------------------------------------------------------------------------------|-----------|------------------|--------------|------------------------------------------------|-------------------------|
| Profile Service UConn Health Center                                                                                        |           |                  |              | Installing                                     | Profile                 |
| Signed by mobile.uchc.edu<br>Verified ✓                                                                                    | E         | nter your passco | de           | Profile Service<br>UConn Health Cer            | nter                    |
| Description Enter device into the UConn Health Center<br>encrypted profile service<br>Contains Device Enrollment Challenge | 0 0       |                  |              | Signed by mobile.uchc.edu<br>Verified ✓        | the UConn Health Center |
| More Details >                                                                                                    |           |                  |              | encrypted profile<br>Contains Device Enrollmen | service<br>t Challenge  |
| Remove Downloaded Profile                                                                                                  |           |                  |              | More Details                                   |                         |
|                                                                                                    |           |                  |              | Remove Downlo                                  | aded Profile            |
|                                                                                                    | 1         | 2<br>^BC         | 3<br>DEF     |                                                |                         |
|                                                                                                    | 4<br>6H1  | 5<br>JKL         | 6            |                                                |                         |
|                                                                                                    | 7<br>PORS | 8<br>TUV         | 9<br>wxyz    |                                                |                         |
|                                                                                                    |           | 0                | $\bigotimes$ |                                                | all                     |
|                                                                                                    |           |                  |              | Cano                                           | el                      |

**RESULT/COMMENT** 

12. Continue with yet another install command for the root certificate and then choose

Trust

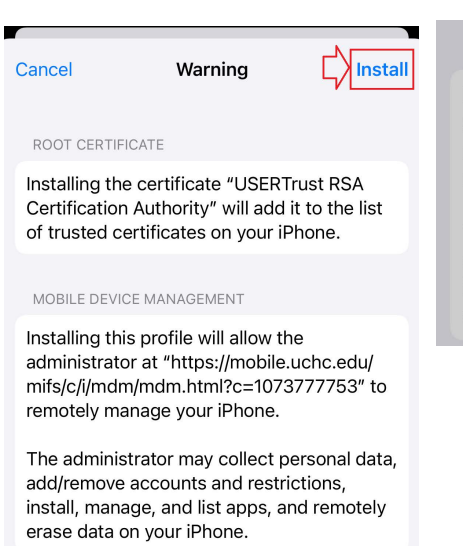

#### MOBILE DEVICE MANAGEMENT

| Installir                   | ng this profile                   | will allo                            | ow the                   |       |  |
|-----------------------------|-----------------------------------|--------------------------------------|--------------------------|-------|--|
| admini                      | otrotor of "btt                   | no.//mo                              | hilo ucho                | ∽du/  |  |
| mifs,                       | Remote                            | Manage                               | ement                    | ' to  |  |
| remo                        | Do you trust th<br>enroll your if | is profile <sup>.</sup><br>Phone int | 's source to<br>o remote |       |  |
| The                         | man                               | agement                              | ?                        | data, |  |
| add/                        |                                   | <b>.</b>                             |                          |       |  |
| insta                       | Cancel                            |                                      | Trust                    | ely   |  |
| erase data on your in none. |                                   |                                      |                          |       |  |

13. Choose **Done** . The landing page showing VPN status and the UConn Health Center Mobile Device Management profile indicates a successful provisioning of your phone. Please collapse to the home screen and wait for additional notifications.

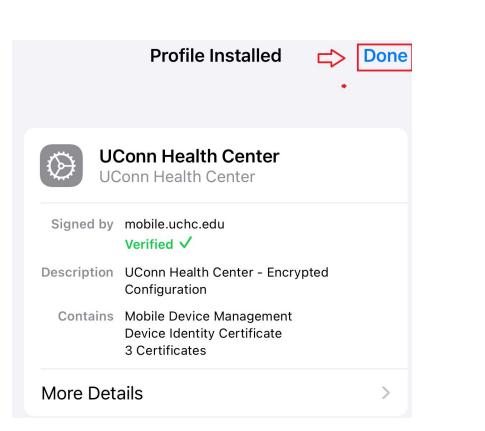

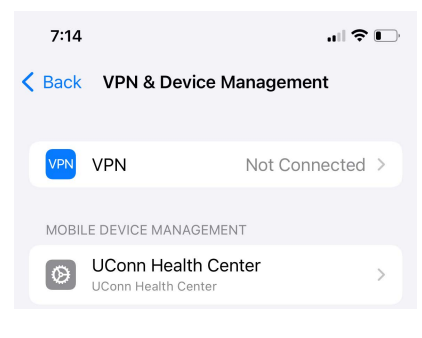

14. Enter your existing pass-code if prompted to do so as part of the set up process.

15. If your device does not already have a 6 digit passcode, you will be prompted to set one up. Enter your new passcode, and press enter.

16. Re-enter your pass-code once again and choose **Save to confirm your new code.** 

Note: During or just after establishing your pass-code, you may be prompted to log into your Itunes account. Please do so in order to facilitate application installations.

17. A series of install prompts for standard UConn Health applications such as Voalte messaging will begin to appear. Choose Install for each instance.

Note: The prompts will come in rapid succession. There is no concern if you miss one. They will repeat until completed.

18. Apps will begin to appear shortly thereafter.

Note: For Epic applications like Haiku and Canto, please contact the help desk on EXT 4400 to be directed to the mobile support team for additional provisioning steps. If this is a replacement device and you were already using these applications, they will install automatically.

#### Result/Comment

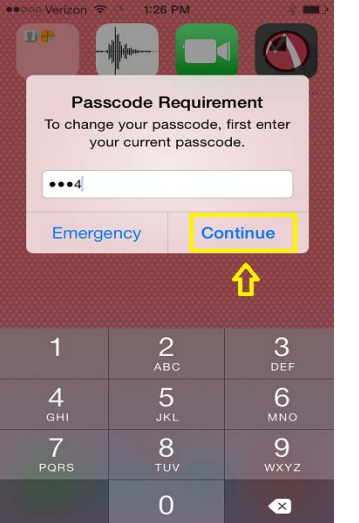

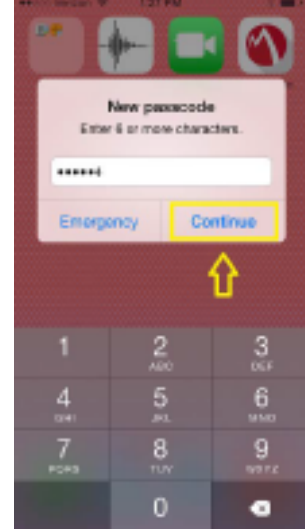

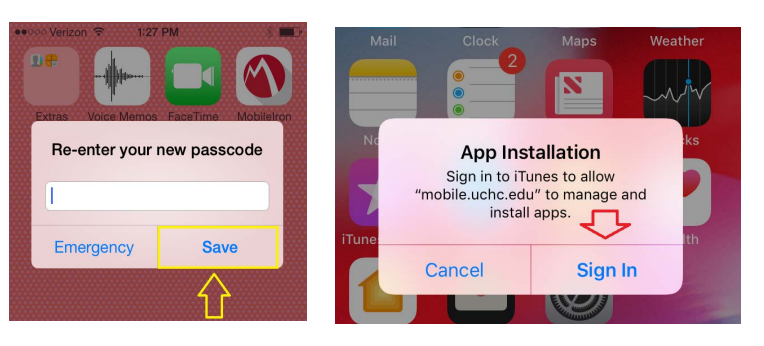

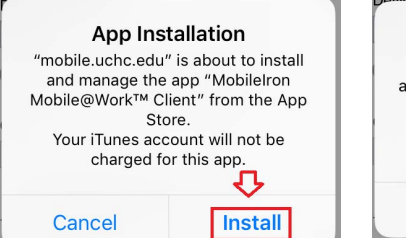

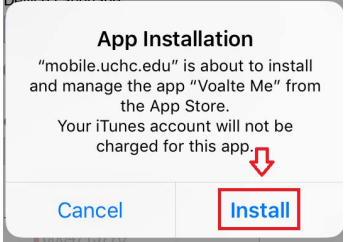

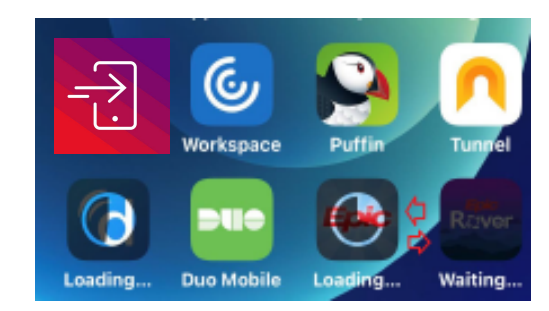

eted.

#### ACTION

#### **RESULT/COMMENT**

19. You should begin receiving email almost immediately after you have finished with with your password confirmation.

20. Select the Ivanti Mobile@work Icon , and make your selection for location.

21. You will be prompted to enter your Exchange password. Choose Edit Settings and then Continue to move forward.

22. Choose your AD account and proceed to log into the organizational page using your network credentials.

23. This completes your initial registration.

Please Note: Clinical personnel replacing an existing device that are using E-Prescribe will need to contact the help desk to have a mobility professional register and provision the new device with Imprivata ID. This holds true for other 2fa apps such as Duo or Authenticator.

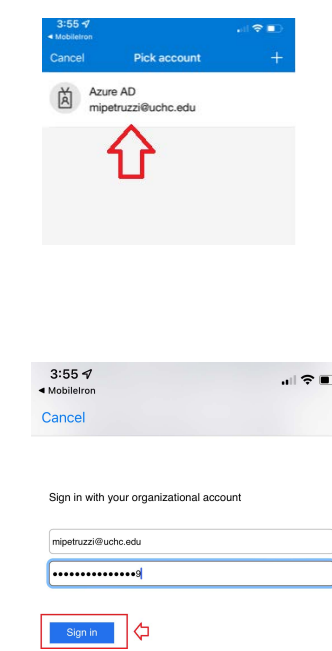

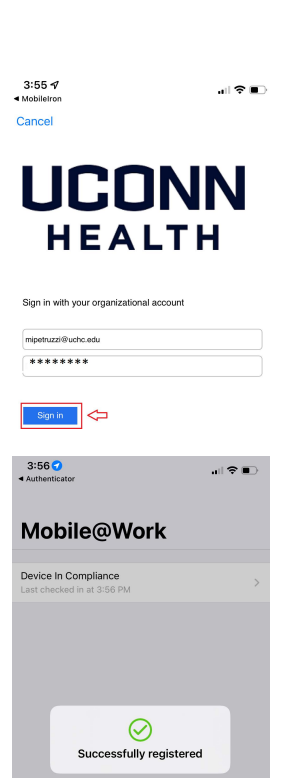

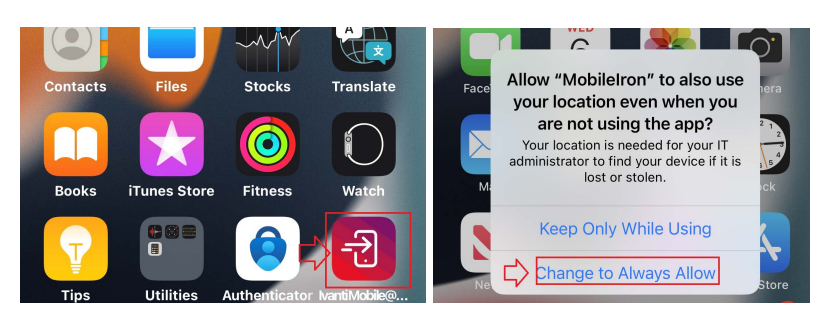

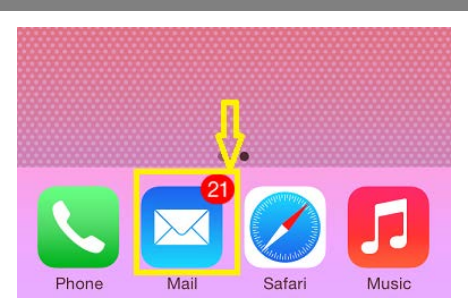

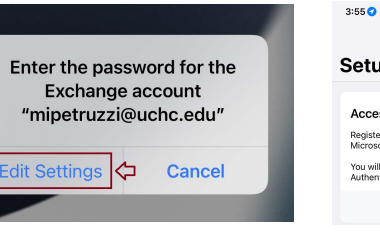

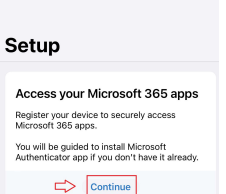

#### ACTION

#### **RESULT/COMMENT**

Note: If you are a new employee or student then you must locate and choose the authenticator application that was automatically deployed to your phone. The directions on how to proceed are on the following pages. The application may also auto trigger during steps 17,18 or 19 and if so, proceed with setup

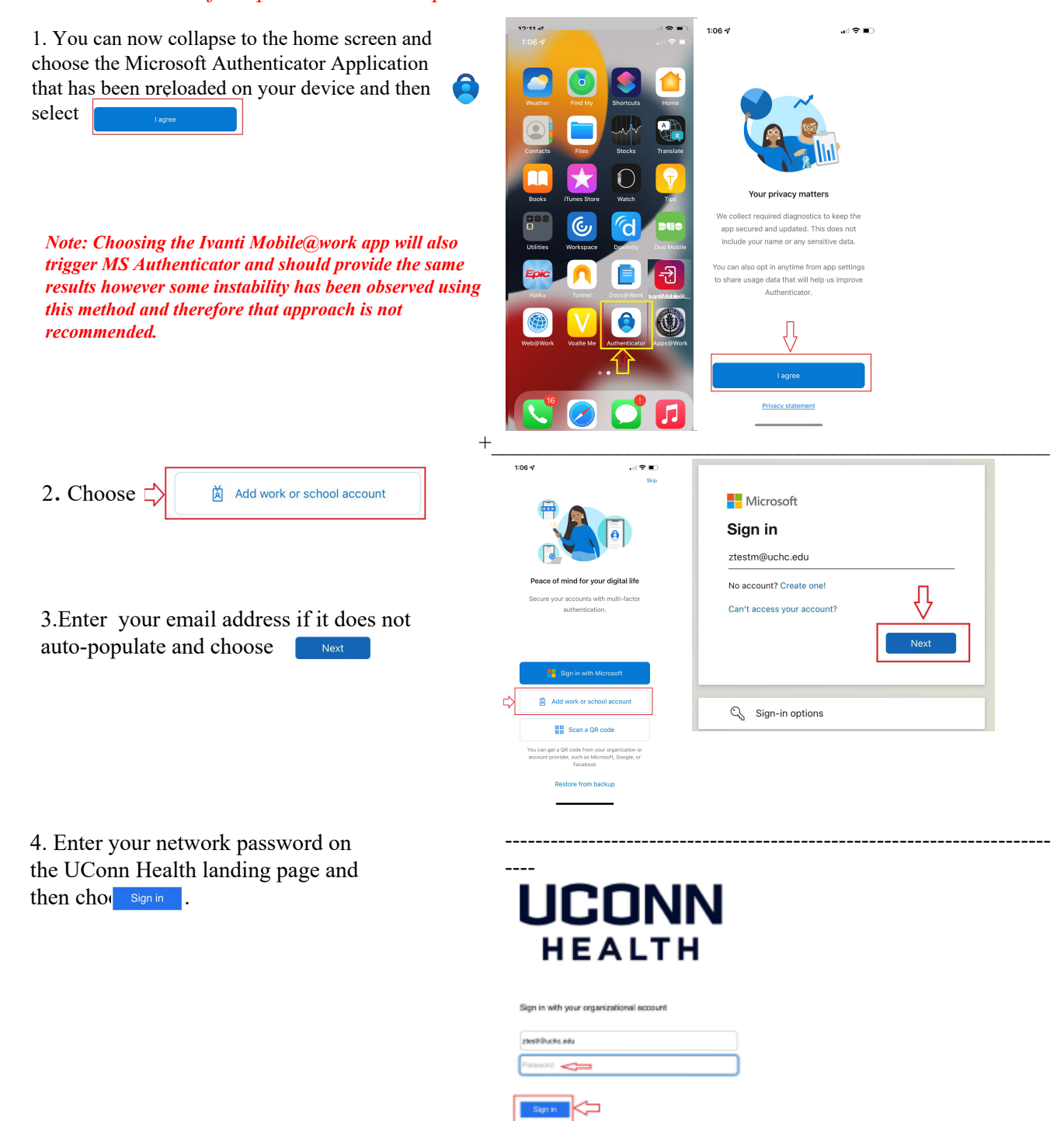

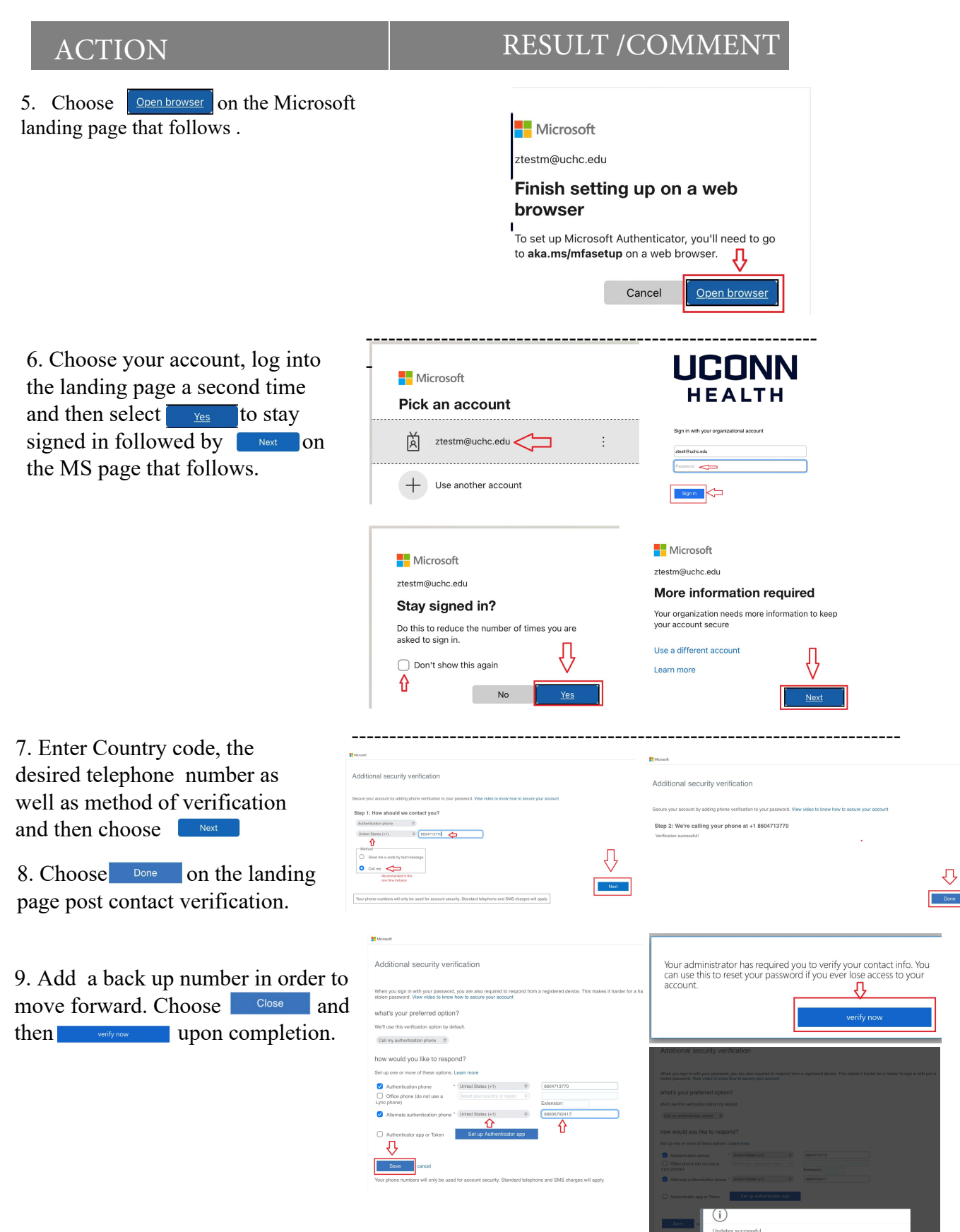

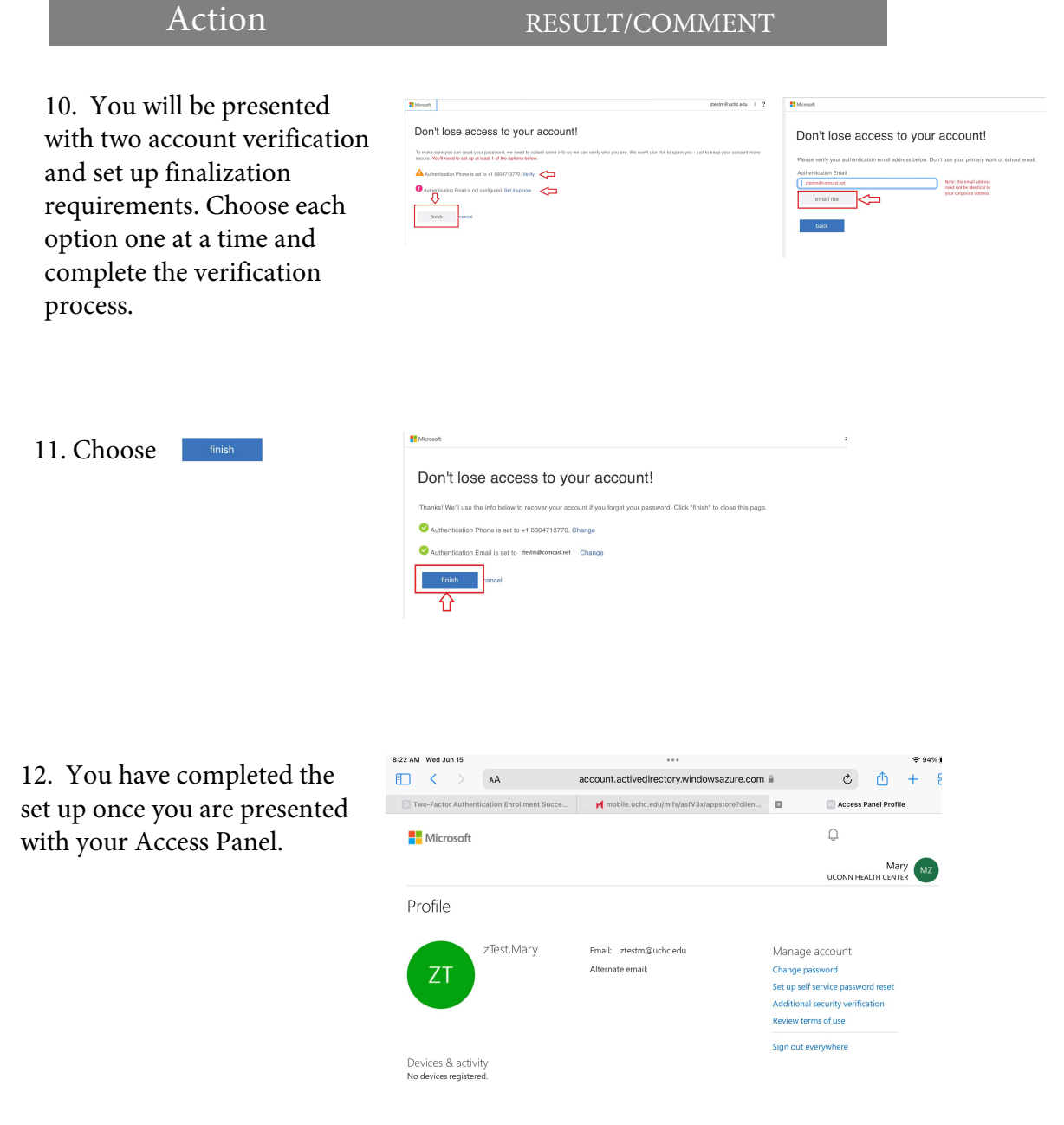

*Congratulations you have completed your mobile device registration.* 

#### **Revision History**

Please itemize all **material** changes to this document in the table provided. It is not necessary to document modifications encompassing only spelling, punctuation, or other minor, non-material edits in the Revision History table.

| Version                    | Date                  | Description                               | Author        |
|----------------------------|-----------------------|-------------------------------------------|---------------|
| 1.0                        | 12/14/2012            | Document creation                         | S. Trites     |
|                            | 01-03-12              | Document Edit (added Hyperlinks)          | M. Petruzzi   |
|                            | 09-19-14              | Version2 Core 7/iOS8 update               | M. Petruzzi   |
| 2.1.2 09-23-16<br>04-13-18 | Core 10 updates/iOS10 | M.Petruzzi                                |               |
|                            | 04-13-18              | MAM Behavior updates                      | M Petruzzi    |
| 4.0                        | 05-02-18              | Change UConn Health logo/manage Hyperlink | s M. Petruzzi |
| 5.0                        | 03-26-19              | New BYOD Registration Process             | M.Petruzzi    |
| 6.0                        | 03-21-22              | Update wording and application icon s     | M.Petruzzi    |
| 7.0                        | 07-13-22              | Added MS Authenticator and dropped BYOD   | M.Petruzzi    |
| 8.0 06/05/2                | 06/05/22              | .uchc.edu as a requirment.                |               |
|                            | 00/03/23              | Changed out Mobileiron Icon for Ivanti    | M.Petruzzi    |